# LK-RZG-A02 タッチパネル LCD キットの使用方法

Rev1.3 2023/10/02

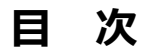

| 1. | 概要    |                     | 3 |
|----|-------|---------------------|---|
|    | 1.1   | はじめに3               |   |
|    | 1.2   | 開発環境3               |   |
| 2. | Linux | カーネルへの対応方法          | 4 |
|    | 2.1   | Linux カーネルへのドライバ追加4 |   |
|    | 2.2   | Linux カーネルの作成7      |   |
| 3. | 動作確   | 記                   | 8 |
|    | 3.1   | Linuxの起動方法8         |   |
|    | 3.2   | タッチパネルのキャリブレーション9   |   |
|    | 3.3   | ブザーの動作確認11          |   |
|    | 3.4   | バックライトの動作確認12       |   |
|    |       |                     |   |

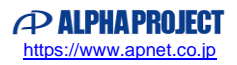

### 表記

#### ●バージョンに関する表記

弊社提供のソース等に関しては、弊社の管理するバージョン番号がファイル名やフォルダ名に付いている場合があります。 そのバージョン番号に関しては、本ドキュメントでは、『**X**』を使用して表現しております。 そのため、以下のような表記になりますので、その部分は読み替えてください。

例:

以下の表記がある場合

helloworld-X.X.tar.bz2

Ver1.0 での実際のファイル名は、以下になります。

helloworld-1.0.tar.bz2

●コマンドラインの表記

本ドキュメントには、コマンドラインで入力する操作手順が記載されております。 操作は PC 及び XG ボードで行います。それぞれの記述について以下に記載します。

ゲスト OS(Ubuntu)での操作 プロンプトは、『**\$**』で記載します。 実際のプロンプトには、カレントディレクトリ等が表示されますが、本ドキュメントでは省略します。

AP-RZG-0A ボード上の Linux での操作 プロンプトは、『#』で記載します。 実際のプロンプトには、カレントディレクトリ等が表示されますが、本ドキュメントでは省略します。

本ドキュメント中での入力では、以下のように表現し、入力の最後には、

例:ゲスト OS(Ubuntu)上で make コマンドを実行する場合の表記 <sup>\*</sup> make <sup>\*</sup><sup>2</sup>

コマンドによっては 1 つのコマンドが複数行で記載されている場合もあります。 その場合には、2 行目以降の入力では ENTER キーを押さずに続けて入力し、 (如)の表記がある行の最後で ENTER キー を入力してそのコマンドを実行してください。

例:2行続いてコマンド入力がある表記

 \$ cd ~/build/tmp/work/aprzg0a-poky-linux-gnueabi/linux-renesas/3.10+git34547b2a5032ce6dca24b745d608d2f3b

 aac187f-r0/git

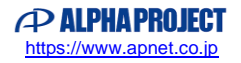

# 1. 概要

## 1.1 はじめに

本ドキュメントでは、AP-RZG-0A にタッチパネル LCD キットを接続し、動作確認するまでの手順について説明します。

- ・カーネル対応方法
- ・タッチパネルのキャリブレーション
- ・ブザー、バックライトの動作確認
- ・スクリーンタッチイベント、ボタンイベントの動作確認

### 1.2 開発環境

タッチパネル LCD キットのドライバを Linux カーネルに組み込むには、カーネルのビルド環境が必要となります。 カーネルのビルド環境設定は以下のドキュメントを参照してください。

- LK-RZG-A02 Install Manual
- · LK-RZG-A02 Software Manual

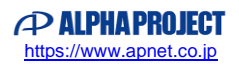

#### Linux カーネルへの対応方法 2.

Linux カーネルのデフォルトでは、タッチパネル LCD キットを使用する設定になっておりませんので、Linux カーネルにドラ イバを追加する必要があります。 本章ではその手順を説明します。

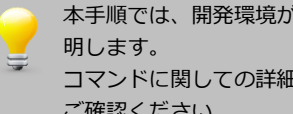

本手順では、開発環境が、コマンド『bitbake core-image-weston』にて作成されていることを前提で説 コマンドに関しての詳細は、AP-RZG-0Aの Linux 開発キット(LK-RZG-A02)のソフトウェアマニュアルで ご確認ください。

#### 2.1 Linux カーネルへのドライバ追加

Linux カーネルのデフォルトは、タッチパネル LCD キットを使用する設定になっておりませんので、以下の手順で Linux カ ーネルにタッチパネル LCD キットのドライバを組み込むように変更します。

```
    ビルド環境の設定をします。

$ cd ~/user_work
                  入力
$ source poky/oe-init-build-env
```

環境設定が終了すると、カレントディレクトリは~/user\_work/build に移動します。

カーネルのコンフィギュレーションを初期化する場合は、以下のコマンド実行します。 bitbake -c configure linux-renesas --force このコマンドを実行すると以前に行われた menuconfig による設定変更、およびドライバなどのソースの変 更は全て初期化されます。

② カーネルのカスタマイズをするため、設定画面を開きます。 \$ bitbake -c menuconfig linux-renesas

| config - Linux/arm 4.4.138 Kernel Configuration                                                                                                    |  |  |  |
|----------------------------------------------------------------------------------------------------|--|--|--|
| Linux/arm 4.4.138 Kernel Configuration<br>Arrow keys navigate the menu. <enter> selects submenus&gt; (or empty<br/>submenus). Highlighted letters are hotkeys. Pressing <y><br/>includes, <n> excludes, <m> modularizes features. Press <esc><esc> to<br/>exit, <? > for Help,  for Search. Legend: [*] built-in []</esc></esc></m></n></y></enter> |  |  |  |
| <pre>-*- Patch physical to virtual translations at runtime<br/>General setup&gt;<br/>[*] Enable loadable module support&gt;<br/>[*] Enable the block layer&gt;<br/>System Type&gt;<br/>Bus support&gt;<br/>Kernel Features&gt;<br/>Boot options&gt;<br/>CPU Power Management&gt;<br/>Floating point emulation&gt;<br/>+(+)</pre>                    |  |  |  |
| <pre><select> &lt; Exit &gt; &lt; Help &gt; &lt; Save &gt; &lt; Load &gt;</select></pre>                                                                                                    |  |  |  |
|                                                                                                    |  |  |  |

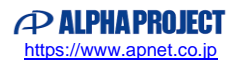

### アプリケーションノート AN1622

③ Touchscreens メニューに移動します。

[Device Drivers] - [Input device support] - [Touchscreens]の順に開いて、『**LCD-KIT based touchscreens**』 を選択します。

その後、下に『select LCD-KIT』が表示されますので、そのリストの中から必要なタッチパネル LCD キットを選択します。

※LCD-KIT-C02 を使用する場合は「LCD-KIT-C01」を選択してください。

| .co | .config - Linux/arm 4.4.138 Kernel Configuration                                          |  |  |
|-----|-------------------------------------------------------------------------------------------|--|--|
|     | Touchscreens                                                                              |  |  |
|     | Arrow keys pavigate the many setters selects submanus area (or empty                      |  |  |
|     | submenus ) Highlighted latters are betkeys Prossing (V)                                   |  |  |
|     | submenus). Highlighted letters are notkeys. Pressing <v></v>                              |  |  |
|     | includes, <n> excludes, <m> modularizes features. Press <esc><esc> to</esc></esc></m></n> |  |  |
|     | exit, for Help,  for Search. Legend: [*] built-in [ ]                                     |  |  |
|     | Touchannes                                                                                |  |  |
|     | Touchscreens                                                                              |  |  |
|     | LCD-KIT based touchscreens                                                                |  |  |
|     | select LCD-KIT (LCD-KIT-B01)>                                                             |  |  |
|     | ADS7846/TSC2046/AD7873 and AD(S)7843 based touchscreens                                   |  |  |
|     | AD7877 based touchscreens                                                                 |  |  |
|     | < Analog Devices AD7879-1/AD7889-1 touchscreen interface                                  |  |  |
|     | < > Microchip AR1021 i2c touchscreen                                                      |  |  |
|     | <pre>&lt; &gt; Atmel mXT I2C Touchscreen</pre>                                            |  |  |
|     | < > AUO in-cell touchscreen using Pixcir ICs                                              |  |  |
|     | SU21013 based touch panel controllers                                                     |  |  |
|     | L _(+)                                                                                    |  |  |
|     |                                                                                           |  |  |
|     | <pre><select> &lt; Exit &gt; &lt; Help &gt; &lt; Save &gt; &lt; Load &gt;</select></pre>  |  |  |
|     |                                                                                           |  |  |
|     |                                                                                           |  |  |
|     |                                                                                           |  |  |
|     |                                                                                           |  |  |

上記の画面で何も項目が表示されない場合は、一つ上の階層の『Touchscreens』がチェックされている かご確認ください。

④ ESC キーを複数回押し、トップメニューに戻り、設定値を保存します。

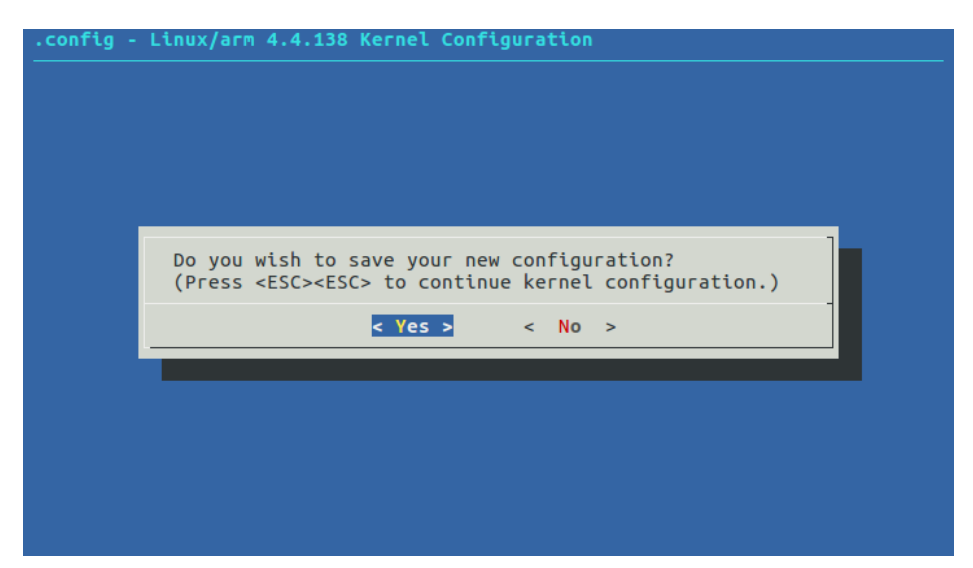

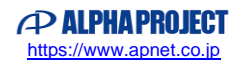

⑤ デバイスツリーファイルを編集します。以下に編集ファイル名、ファイル場所、編集内容を記載します。

●ファイル名

r8a7745-aprzg0a.dts

●ファイル場所

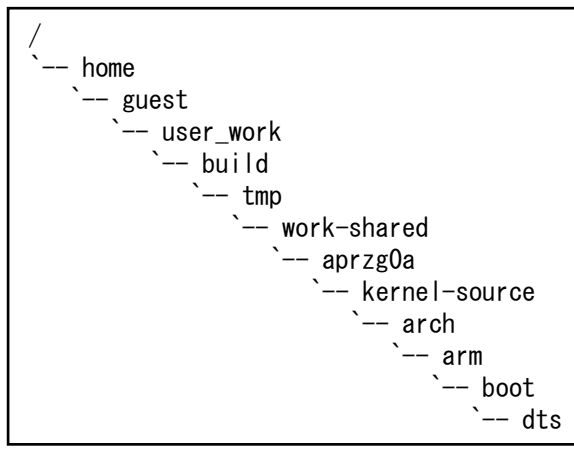

●編集内容

ファイル『**r8a7745-aprzg0a.dts**』の15行目から各タッチパネル LCD キットの#define 定義が記述されています。

該当する LCD キットのコメントを解除します。

下記例は、LCD-KIT-B01 を使用する場合の設定です。

※LCD-KIT-C02を使用する場合は「LCD-KIT-C01」のコメントを解除してください。

/\* LCDKIT \*/ #define LCD\_KIT\_B01 // #define LCD\_KIT\_B02 // #define LCD\_KIT\_C01 // #define LCD\_KIT\_D01 // #define LCD\_KIT\_D02

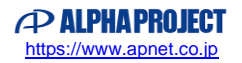

### 2.2 Linux カーネルの作成

Linux カーネルのみ再ビルドする手順を説明します。

 カーネルのビルドをします。 \$ bitbake -c compile linux-renesas --force 入力 ###| ETA: 00:00:00 Loading cache: 100% |### Loaded 1846 entries from dependency cache. <途中省略> OTE: Executing RunQueue Tasks NOTE: Tasks Summary: Attempted 226 tasks of which 225 didn't need to be rerun and all succeeded. Summary: There was 1 WARNING message shown. ② カーネルのビルドが成功したら、作成されたカーネルをデプロイ(配布)します。 \$ bitbake -c deploy linux-renesas 72 Loaded 1846 entries from dependency cache. <途中省略> NOTE: Tasks Summary: Attempted 233 tasks of which 227 didn't need to be rerun and all succeeded.

Summary: There was 1 WARNING message shown.

③ ディレクトリ『./tmp/deploy/images/aprzg0a』にファイルが生成されます。 LCDキットの追加で更新するファイルは、以下となります。

| ファイル名               | 内容           |
|---------------------|--------------|
| uImage              | カーネルイメージファイル |
| r8a7745-aprzg0a.dtb | デバイスツリーファイル  |

#### Table 2.2-1 更新ファイル

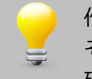

作成された Linux カーネルを microSD カードにコピーして動作できるようにする必要があります。 その手順に関しては、AP-RZG-0A の Linux 開発キット(LK-RZG-A02)のソフトウェアマニュアルでご 確認ください。

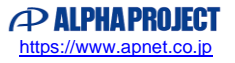

# 3. 動作確認

本章では、LCD、タッチスクリーン、バックライト、ブザーの動作確認方法について説明します。

本章のコマンド入力例では基本的に LCD-KIT-B01 で記載しております。その他のタッチパネル LCD の場合は、適宜読み替 えて入力してください。

## 3.1 Linux の起動方法

タッチパネル LCD キットを追加した Linux の起動方法を説明します。なお、Linux カーネルを microSD カードに書き込む方法は、AP-RZG-0A の Linux 開発キット(LK-RZG-A02)のソフトウェアマニュアルでご確認ください。

AP-RZG-0A ボードは、以下のようにタッチパネル LCD キットを接続します。
 詳しい接続方法に関しては、使用するタッチパネル LCD キットの『ハードウェアマニュアル』でご確認ください。

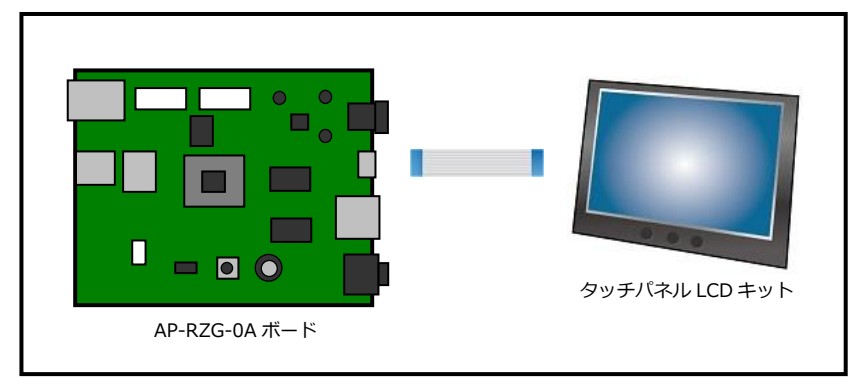

Fig 3.1-1 AP-RZG-0A とタッチパネル LCD キットの接続

- ② 『**2. Linux カーネルへの対応方法**』の Linux カーネルが書き込まれた microSD カードをスロットに挿入した後に、 電源を入れます。
- ③ Yocto Project の起動画面後に weston が起動します。

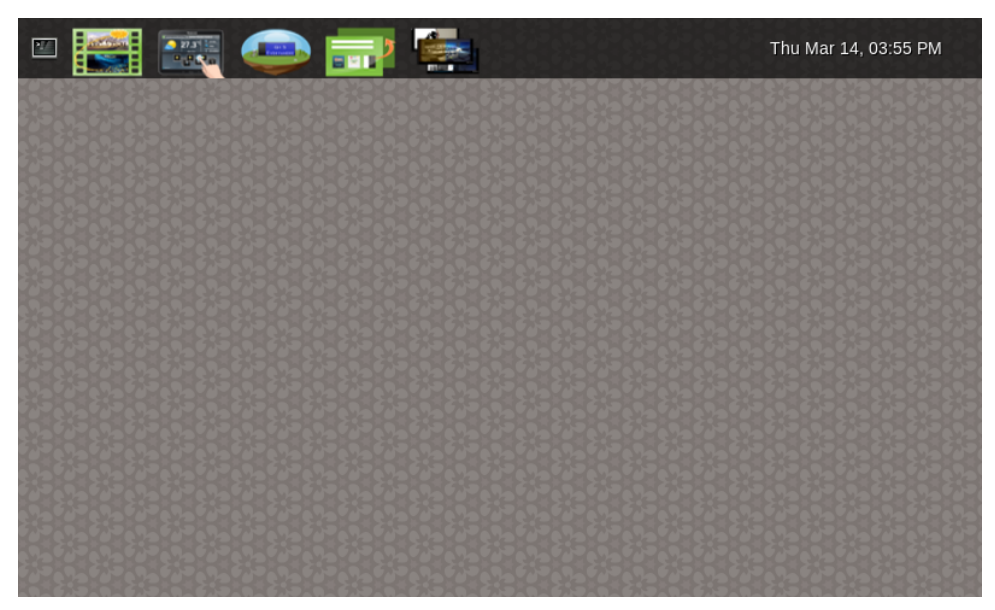

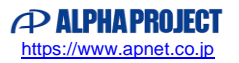

## 3.2 タッチパネルのキャリブレーション

タッチパネルのキャリブレーションは自動では行いませんので、以下の手順にて手動で行ってください。 以下の手順内のキャリブレーションの結果は、参考例となりますので、実際の動作時とは異なります。

```
① weston が起動している状態で、以下のキャリブレーションプログラムを実行します。
```

| # weston-calibrator     | 2 <u>2</u>                                      |
|-------------------------|-------------------------------------------------|
| could not load cursor ' | dnd-move'                                       |
| could not load cursor ' | dnd-copy'                                       |
| could not load cursor ' | dnd-none'                                       |
| xkbcommon: ERROR: could | h't find a Compose file for locale "C"          |
| could not create XKB co | ompose table for locale 'C'. Disabiling compose |

赤い十字マークが表示されますので、表示される場所にタッチしてください。

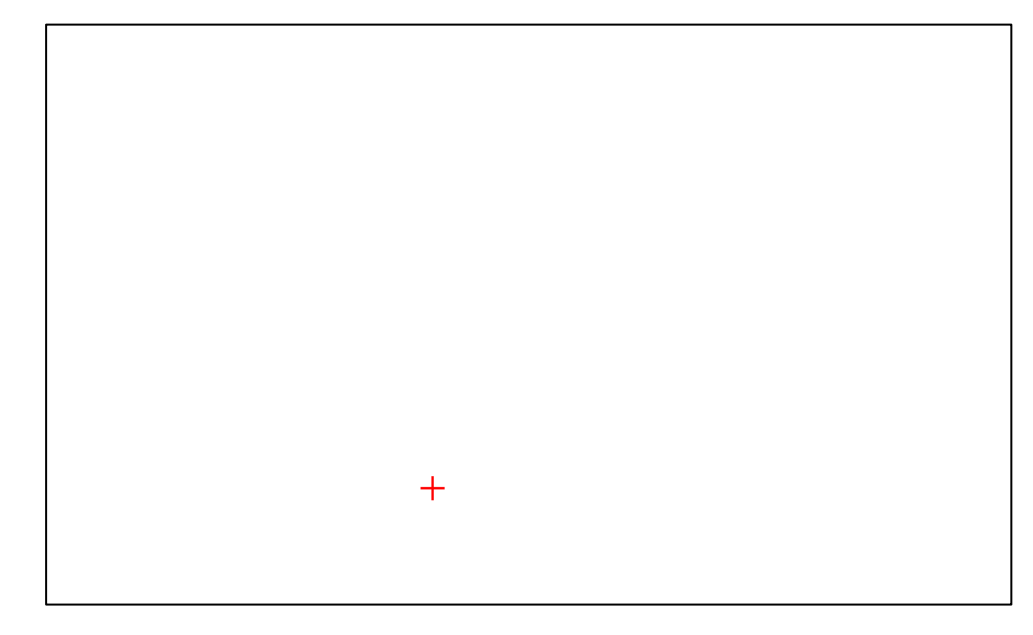

② キャリブレーションが終了するとターミナル以下のような結果が表示されます。

Calibration values: 1.055459 -0.009445 -13.626587 0.005667 -1.073876 490.665100

③ キャリブレーション結果から rules ファイルを作成します。
 # vi /etc/udev/rules. d/lcdkitc01. rules

ATTRS {name} == "LCD-KIT-CO1", ENV {WL\_CALIBRATION} = "1.055459 -0.009445 -13.62658 7 0.005667 -1.073876 490.665100"

上記ファイル内容は途中で折り返されていますが、1 行の文字列となります。 ENV{WL\_CALIBRATION}=の値が、weston-calibrator コマンドで取得した結果となります。 ファイル名に関しては、任意ですが、拡張子は、必ず rules とします。 ⑤ Linux を再起動後、タッチパネルのキャリブレーションが正しく行われていれば、weston の操作が可能となります。 もし、タッチ位置と反応する位置が異なる場合には、再度手順①から行って再調整してください。

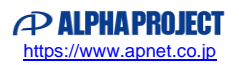

### 3.3 ブザーの動作確認

タッチパネル LCD キットのブザーは、以下のコマンドで動作確認できます。

① タッチパネル LCD キットのブザーを鳴らします。

# echo -ne "¥x01" > /dev/lcdkitb01\_buzzer

② タッチパネル LCD キットのブザーを止めます。

# echo -ne "¥x00" > /dev/lcdkitb01\_buzzer

入力

入力

上記のコマンドで使用しているデバイス名は、LCD-KIT-B01 用となります。 例えば、LCD-KIT-C01/C02 では『**lcdkitc01\_buzzer**』となります。

ブザーの鳴動の値に関しては、LCD-KIT-D01 と LCD-KIT-D02 以外は、 タッチパネル LCD キットのコマンドの値そのままとなります。

値の詳細に関しては、各タッチパネル LCD キットのハードウェアマニュアルでご確認ください。 LCD-KIT-D01 と LCD-KIT-D02 は、以下となります。

| 値(16 進数)  | 周波数(Hz) |
|-----------|---------|
| 0x00      | 消音      |
| 0x01      | 183.75  |
| 0x02      | 190.09  |
| 0x03      | 204.17  |
| 0x04      | 212.02  |
| 0x05      | 229.69  |
| 0x06      | 239.67  |
| 0x07      | 250.57  |
| 0x08      | 275.63  |
| 0x09      | 290.13  |
| 0x0A      | 306.25  |
| 0x0B      | 324.26  |
| 0x0C      | 344.53  |
| 0x0D~0x0E | 367.50  |
| 0x0F      | 393.75  |
|           |         |

| 値(16 進数)  | 周波数(Hz) |
|-----------|---------|
| 0x10      | 424.04  |
| 0x11~0x12 | 459.38  |
| 0x13      | 501.14  |
| 0x14~0x15 | 551.25  |
| 0x16~0x17 | 612.50  |
| 0x18~0x1A | 689.06  |
| 0x1B~0x1C | 787.50  |
| 0x1D~0x1F | 918.75  |
| 0x20~0x23 | 1102.50 |
| 0x24~0x28 | 1378.13 |
| 0x29~0x2F | 1837.50 |
| 0x30~0x3B | 2756.25 |
| 0x3C~0x3F | 5512.50 |
| 0x40~     | 未対応     |

Table 3.4-1 LCD-KIT-D01/D02 ブザー仕様

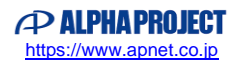

アプリケーションノート AN1622

入力

入力

# 3.4 バックライトの動作確認

タッチパネル LCD キットのバックライトの制御は、以下のコマンドで確認できます。

① タッチパネル LCD キットのバックライト LED を OFF にします。

# echo 0 > /sys/class/leds/lcdkitb01\_backlight/brightness

② タッチパネル LED キットのバックライト LED を ON(100%)にします。
 # echo 255 > /sys/class/leds/lcdkitb01\_backlight/brightness

ノ バックライト LED の値に関しては、以下の計算後にタッチパネル LCD キットのコマンドとして送信 されます。

入力值 × 100 ÷ 255

タッチパネル LCD キットに送る値の詳細は、各タッチパネル LCD のマニュアルでご確認ください。

また、上記のコマンドで使用しているデバイス名は、LCD-KIT-B01 用となります。 例えば、LCD-KIT-C01/C02 では『**lcdkitc01\_backlight**』となります。

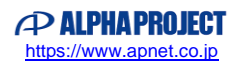

### 3.5 タッチスクリーン/ボタンイベントの確認

タッチパネル LCD キットのタッチスクリーン および ボタンイベントは、以下の手順で確認できます。

```
① タッチスクリーン、ボタンイベントを取得します。
```

終了する場合は、『Ctrl+c』を入力してください。 # evtest /dev/input/event0 入力 Input driver version is 1.0.1 Input device ID: bus 0x18 vendor 0x0 product 0x0 version 0x0 Input device name: "LCD-KIT-B01" <途中省略> Max 2048 プッシュ SW1 押した時のイベント Testing ... (interrupt to exit) Event: time 1505966691.663055, type 1 (Key), code 139 (Menu), value 1 Event: time 1505966691.663055, ----- Report Sync --プッシュ SW1 離した時のイベント Event: time 1505966691.973053, type 1 (Key), code 139 (Menu), value 0 Event: time 1505966691.973053, ----- Report Sync -プッシュ SW2 押した時のイベント Event: time 1505966693.931060, type 1 (Key), code 102 (Home), value 1 Event: time 1505966693.931060, ----- Report Sync -プッシュ SW2 離した時のイベント Event: time 1505966694.133050, type 1 (Key), code 102 (Home), value 0 Event: time 1505966694.133050, ----- Report Sync -プッシュ SW3 押した時のイベント Event: time 1505966695.833043, type 1 (Key), code 1 (Esc), value 1 Event: time 1505966695.833043, -– Report Sync -プッシュ SW3 離した時のイベント Event: time 1505966695.993041, type 1 (Key), code 1 (Esc), value 0 Event: time 1505966695.993041. --- Report Sync -

### ご注意

- ・本文書の著作権は、株式会社アルファプロジェクトが保有します。
- 本文書の内容を無断で転載することは一切禁止します。
- ・本文書に記載されているサンプルプログラムの著作権は、株式会社アルファプロジェクトが保有します。
- ・本文書に記載されている内容およびサンプルプログラムについての技術サポートは一切受け付けておりません。
- ・本文書の内容およびサンプルプログラムに基づき、アプリケーションを運用した結果、万一損害が発生しても、弊社では一切責任を負いませんのでご了承 下さい。
- ・本文書の内容については、万全を期して作成いたしましたが、万一ご不審な点、誤りなどお気付きの点がありましたら弊社までご連絡下さい。
- ・本文書の内容は、将来予告なしに変更されることがあります。

### 商標について

- ・R8A7745は、ルネサスエレクトロニクス株式会社の登録商標、商標または商品名称です。
- ・Linux は、Linus Torvaldsの米国およびその他の国における登録商標または商標です。
- ・Yocto Project は、Linux Foundation の登録商標です。
- ・その他の会社名、製品名は、各社の登録商標または商標です。

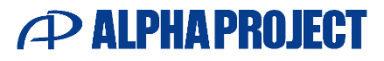

株式会社アルファプロジェクト 〒431-3114 静岡県浜松市中央区積志町 834 https://www.apnet.co.jp E-Mail: query@apnet.co.jp